| ES Client v0.29 : My IES         |                                               |                                                                                  |        |                       |                |
|----------------------------------|-----------------------------------------------|----------------------------------------------------------------------------------|--------|-----------------------|----------------|
| Help Subnik Quit Runctions Comma | nds                                           |                                                                                  |        |                       |                |
| P 0 0                            | (0) (0)                                       | « » IT                                                                           |        |                       | () (X) (X) (X) |
|                                  | Purchase Requisiti                            | ons: User Activity                                                               |        |                       |                |
| a.                               |                                               |                                                                                  |        | <u>Sut</u>            |                |
|                                  |                                               |                                                                                  | 0      |                       |                |
|                                  | Hew:-                                         | Ouvries: -                                                                       | Approv | uk - :                |                |
|                                  |                                               | Quary Any Remutation                                                             |        | Authorize Requisition |                |
|                                  | Amend: -                                      | Reports: .                                                                       |        |                       |                |
|                                  | Current Resultation                           | Lint Pre-Assements<br>List Current dn Progress)                                  |        |                       |                |
|                                  |                                               |                                                                                  |        |                       |                |
|                                  | New: -                                        | Current: -                                                                       | Approv | st -                  |                |
|                                  | Parchase Remost Store<br>Parchase Remost Dent | Gusty Curton Requests<br>Remote a Paralect<br>Restore a Request<br>List Requests |        | Autoria of Cantal     |                |
|                                  |                                               |                                                                                  |        |                       |                |

## Slide 1

Slide notes: From the User Requisition menu, we have an option to list the Requisitions that are in Pre Approval, in other words, awaiting Authorization.

| ES Client v8.29                              | My IES                                    |                            | الحا                                      |
|----------------------------------------------|-------------------------------------------|----------------------------|-------------------------------------------|
| <u>н                                    </u> | <b>e</b> 🤍 🛈 e                            | ». T C                     | 0.0                                       |
|                                              | IES REPORTS AND QUERIES: -                | User Instructions          | _                                         |
| NAME:                                        | PRE APPROVAL DESIGNATION                  | 5; - ADAPT DATA SELECTIO   | th all prompts are present                |
| 1:-                                          | CHOOSE VERSION Versions                   | Reference The              | Exetore Defaults                          |
| Report Version                               | System Version. For Approval Deputations  | 1                          |                                           |
| 2: -                                         | CHOOSE SETTINGS                           |                            |                                           |
| Forward                                      | report                                    |                            |                                           |
| 0094                                         | 111E •                                    |                            |                                           |
| - Part Table                                 | 04: Infolab                               |                            |                                           |
| Regittender                                  | Pre Approval Requisitions                 |                            |                                           |
|                                              |                                           | and the local state of the | 1.2                                       |
| 31 -                                         | CHOOSE DATA SELECTOR Commission           | Decide London 1 60 1 100   |                                           |
| Сана Бенестия                                | DOLLE ALL ALL ALL ALL ALL ALL ALL ALL ALL | 6: - Record<br>Select      | COPEN Records only<br>CLOSED Records Only |
| 41 -                                         | TO e-MAIL THE RESULTS Proof potest        |                            | (* GIHER                                  |
| Mai To                                       | Pre Americani Bernistrians                |                            |                                           |
| Amount Print                                 | peport by wail                            |                            |                                           |
|                                              |                                           | 7: - CHOOSE NEXT           | Cierd.                                    |
|                                              |                                           |                            |                                           |
|                                              | 0° ()dB1                                  |                            |                                           |

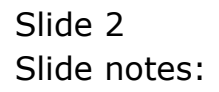

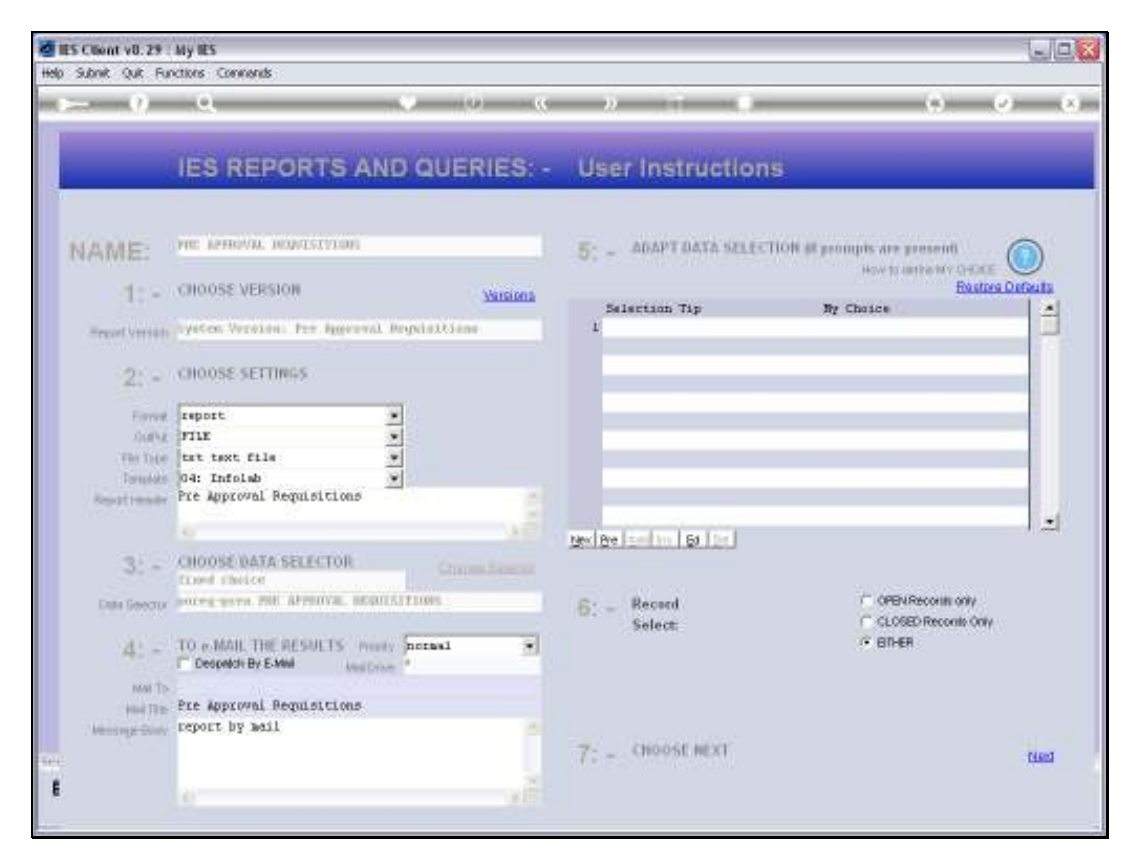

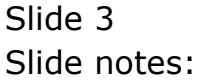

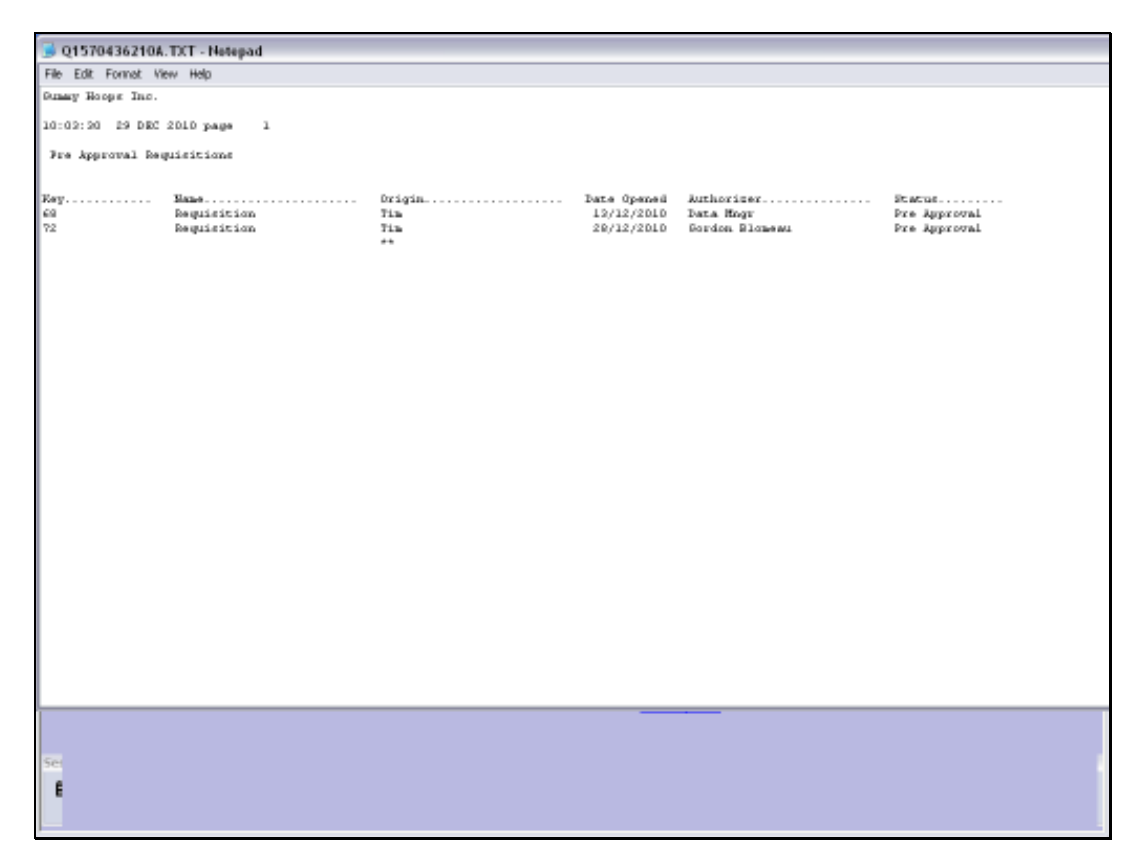

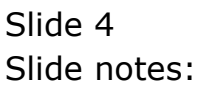

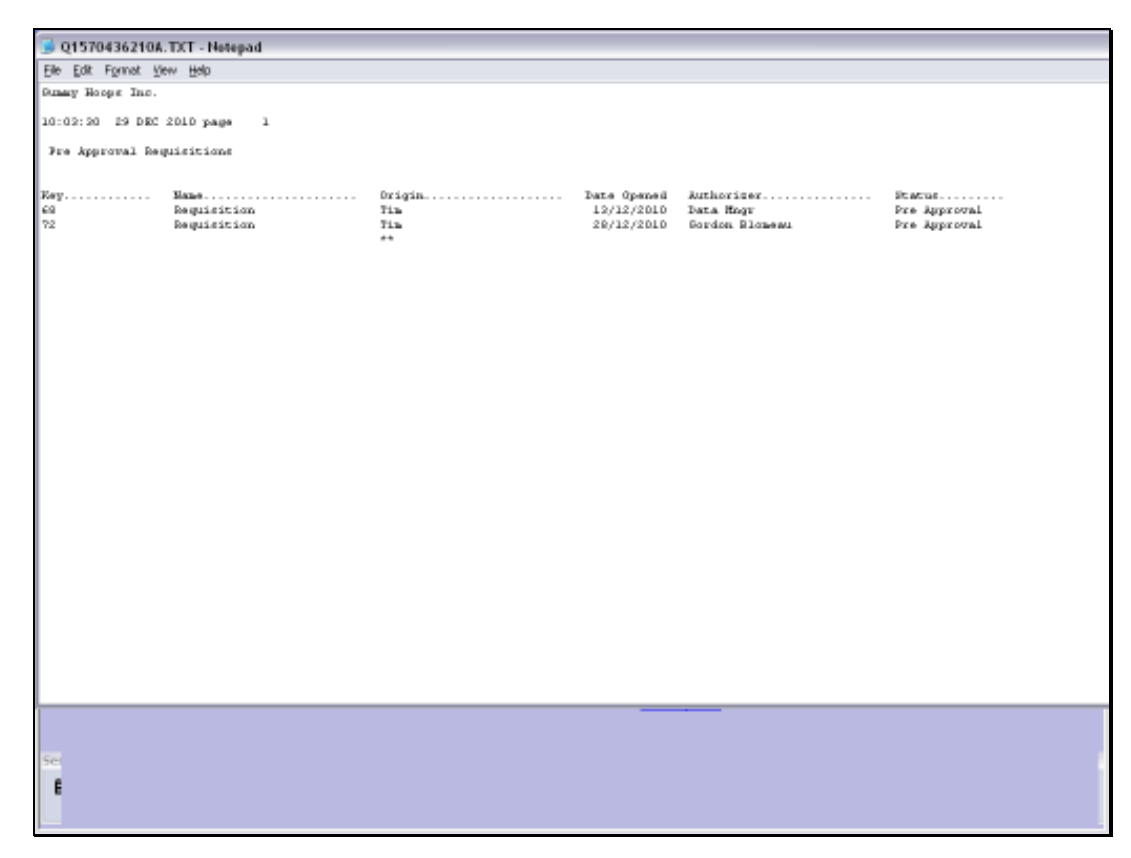

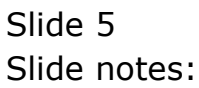